## **MANUAL SIGARP**

# CANCELAR SOLICITAÇÃO NO SIGARP

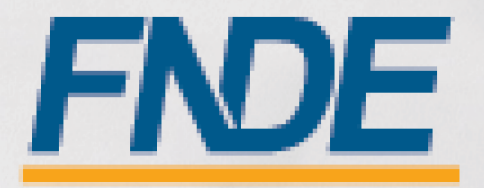

### Sumário

| 2 |
|---|
|   |
| 3 |
| 3 |
| 4 |
| 5 |
| 5 |
| 6 |
| 8 |
|   |

#### 1. Introdução

O Registro de Preços Nacional – RPN é um modelo de gestão compartilhada de compras, em que o FNDE presta assistência técnica aos sistemas de ensino, visando ao atendimento de suas demandas por bens e serviços. Trata-se de instrumento administrativo que abrange a elaboração de especificações, estudo de mercado, realização da licitação, promoção de qualidade e **gestão de atas de registro de preços**.

A gestão das Atas é feita através do e Sistema de Gerenciamento de Atas de Registros de Preços – **SIGARP**. O Sistema, que recebeu em 2013 o prêmio de <u>1º lugar no Concurso de Boas Práticas da</u> <u>Controladoria-Geral da União (CGU)</u>, na categoria aprimoramento dos controles internos administrativos, visa tornar mais ágil o processo de adesão, fornecer informações gerenciais, armazenar resultados e disponibilizá-los às entidades interessadas e à sociedade.

A Chefia de Projeto de Gerenciamento de Registro de Preços - CGREP, vinculada à Coordenação de Gerenciamento de Atas e Controle de Qualidade - CORPQ/CGCOM/DIRAD/FNDE, é gestora e operadora do SIGARP, presta assistência aos entes federados e fornecedores no manuseio do sistema e no cumprimento das obrigações estabelecidas nas atas de registro de preços, editais e legislação pertinente.

O SIGARP possibilita aos usuários cancelar solicitações cadastradas em casos de desistência ou readequação do pedido. O cancelamento pode ser total (cancelar todo o quantitativo solicitado) ou parcial (cancelar parte do quantitativo solicitado).

<u>Para detalhar e demonstrar como cancelar solicitações no SIGARP</u>, foi elaborado o **Manual Cancelar Solicitação no SIGARP**, que possui telas e os pontos de alerta em cada etapa da ação.

#### 2. Legislação e fontes

- Lei N° 14.133, de 1° de abril de 2021
- Decreto Nº 11.462, de 31 de março de 2023
- Decreto n° 8.936, de 19 de dezembro de 2016
- Portaria 341, de 19 de junho de 2023
- Portaria 440, de 7 de agosto de 2023
- <u>http://www.fnde.gov.br/sigarpweb/</u>
- <u>http://faq-login-unico.servicos.gov.br/en/latest/\_perguntasdafaq/oquee.html</u>

#### 3. Acesso ao SIGARP

Para iniciar o processo de Cancelar solicitação faz-se necessário acessar o Sistema SIGARP e solicitar a liberação do acesso selecionando o <u>perfil Entidade Interessada e haver cadastro prévio</u> <u>na plataforma do gov.br</u>, considerando que os sistemas possuem integração para a identificação do usuário. Após a liberação do perfil, o usuário somente acessará o SIGARP utilizando seu CPF e senha cadastrados no gov.br.

#### 3.1. Usuário Externo Entidade Interessada

- 1- Acesse a página do SIGARP no Portal de Compras do FNDE: https://www.fnde.gov.br/sigarpweb
- 2- Verifique que no local de acesso aparecerá o ícone do **govbr**, conforme tela seguinte:

| SIGARP<br>Sistema de Gerenciamento de Atas de Registros de Freço                                                                              | FNDE |
|----------------------------------------------------------------------------------------------------|------|
| Início<br>Informações                                                                                                    |      |
| Informações da aplicação<br>Aplicação: SIGARP - Sistema de Gerenciamento de Atas de Registros de Preço<br>Versão: 14.11.2017#f19ba1           |      |
| Acesso<br>Entrar com o gov.br: GOV.br Entrar com Usuário e Senha<br>Consulta Pública: <u>Acesso à Consulta Pública</u>                        |      |
| Conheça os pregões de registro de preços                                                                                                    |      |
| - Dúvidas na utilização do SIGARP-<br>Ligue 0800-616161, opção 2, opção 2 e opção 4; ou<br>Acesse:<br><u>Fale conosco</u> e abra sua demanda. |      |

3- Ao clicar no ícone do **govbr**, você será direcionado para a tela a seguir e deverá clicar em "Entrar com gov.br".

| SIGARP<br>Sistema de Gerenciamento de Atas de Registros de Preço |                                                          | <u>FNDE</u> |
|------------------------------------------------------------------|----------------------------------------------------------|-------------|
| Login<br>Área de acesso restrito                                 |                                                          |             |
|                                                                  |                                                          |             |
|                                                                  | Sistema de Gerenciamento de Atas e<br>Registro de Preços |             |
|                                                                  | Entrar com gov.br                                        |             |
|                                                                  |                                                          |             |
|                                                                  | FNDE                                                     |             |

4- Na tela seguinte, à esquerda, aparecerá o ícone para a criação da conta no **Soubr**, conforme tela abaixo. Caso já possua conta no Gov.br, acesse utilizando seu CPF e senha.

| govbr                                      | CORONAVÍRUS (COVID-19)                                                    | ACESSO À INFORMAÇÃO                               | PARTICIPE                                                 | LEGISLAÇÃO                                    | ÓRGÃOS DO GOVERNO | 2         |
|--------------------------------------------|---------------------------------------------------------------------------|---------------------------------------------------|-----------------------------------------------------------|-----------------------------------------------|-------------------|-----------|
| gov.br                                     |                                                                           |                                                   |                                                           |                                               | Alto Contraste    | 🔊 VLibras |
|                                            |                                                                           | Acesse su                                         | la conta col                                              | n                                             |                   |           |
| Uma conta <b>gov.b</b><br>cidadão que aces | r garante a identificação de cada<br>ssa os serviços digitais do governo. | Caso não lemi<br>do seu CPF m<br>CPF<br>Digite se | o do CPF<br>ore se possui uma<br>esmo assim para<br>u CPF | e conta. digite o núr<br>verificar:<br>Avança | nero              |           |
| C                                          | rie sua conta gov.br                                                      | 😹 Banco                                           | do Brasil                                                 |                                               |                   |           |
|                                            |                                                                           | 6 Certific                                        | ado digital                                               |                                               |                   |           |
|                                            |                                                                           | Certific                                          | ado digital er                                            | n nuvem                                       |                   |           |

5- Para criar sua conta no **90%**, siga as instruções disponíveis no link seguinte e lembre de ter em mãos os números do seu CPF, pois <u>não há possibilidade de cadastro sem CPF</u>.

Passo a passo para criar conta no gov.br: <u>http://faq-login-unico.servicos.gov.br/en/latest/\_perguntasdafaq/contaacesso.html</u>

6- Caso o CPF de acesso ainda não esteja vinculado ao CNPJ da Entidade Interessada no SIGARP, será necessário ainda informar o "telefone", "e-mail" e clicar em "Confirmar" para que a solicitação de acesso seja encaminhada para análise do FNDE. Você receberá e-mail informando que a solicitação está sendo analisada e, após a análise, receberá outro e-mail, autorizando ou recusando o acesso.

| Nome: Test                |                            |   |  |  |
|---------------------------|----------------------------|---|--|--|
| - manines 1651            | ste Fev                    |   |  |  |
| Telefone Particular: 6196 | 99999999                   | - |  |  |
| E-mail Particular: anto   | tonio siqueira@fnde.gov.br |   |  |  |

Após acessar o SIGARP seguindo o passo a passo descrito no item 3.1 o usuário será redirecionado para a página inicial do Sistema e poderá iniciar as etapas para **gerar contrato**.

#### 3.2. Ajuda para criação da conta no gov.br

Atenção: caso enfrente dificuldades na criação de sua conta, o **goubr** disponibiliza o serviço de ajuda no link:

http://faq-login-unico.servicos.gov.br/en/latest/\_perguntasdafaq/comopossoteajudar.html

 Basta acessar "Como Podemos te ajudar?", preencher os passos da dúvida ou problema e <u>anexar Print (foto/captura da tela)</u> sobre a dúvida ou problema. A ausência das informações e do Print (foto/captura da tela) impossibilita análise e retorno por parte da equipe do gov.br).

#### 4. Ações da Entidade Interessada para Cancelar Solicitação no Sistema SIGARP

A Entidade Interessada pode solicitar o cancelamento da(s) solicitação(ões) de utilização/adesão cadastradas no SIGARP (<u>Manual Solicitar Adesão a Atas no SIGARP</u>) em casos de desistência da compra, desde que não haja contrato firmado (contrato assinado entre as partes Contratante x Contratada). Caso o Contrato assinado seja rescindido ou haja distrato, orientamos que informe ao FNDE pelo e-mail <u>sigarp@fnde.gov.br</u>, encaminhando o instrumento do distrato, para que o FNDE realize o cancelamento no Sistema.

Para os casos em que o contrato tenha sido gerado no SIGARP, mas que não tenha sido assinado entre as partes e a Entidade não deseja proceder com a compra, orientamos a excluir o contrato gerado seguindo o item 4.3 do "<u>Manual Gerar Contrato no SIGARP</u>".

Salientamos que é de suma importância que os quantitativos que não serão contratados sejam cancelados no Sistema SIGARP, para o melhor gerenciamento das Atas de Registro de Preços pelo FNDE.

#### 4.1. Como Cancelar Solicitação no SIGARP?

Para cancelar a solicitação no SIGARP você deverá informar o número da solicitação e clicar em "Confirmar" ou somente confirmar, para que seja exibida a "Lista de Solicitações de Adesão", conforme passo a passo abaixo:

- 1- Clicar em "Adesão";
- 2- Clicar em "Solicitar Cancelamento / Anulação";
- 3- Preencher as "Informações da Solicitação" para filtrar, se necessário; e
- 4- Clicar em "Confirmar" para que seja exibida a Lista de Solicitações de Adesão.

| SIGARP<br>Sistema de Gerenclamento de A         | itas de Registros de Preço                     |             |           | FNDE                                  |
|-------------------------------------------------|------------------------------------------------|-------------|-----------|---------------------------------------|
| Início Adesão Co<br>Solicitar Solicitar Cancela | nsultas Contratação Relat<br>Imento / Anulação | ório        | _         | <br>Sua sessão expira em: 65 min 47 📑 |
| Cancelar / Anul<br>Pesquisar                    | ar Cancelamento de                             | Solicitação | de Adesão |                                       |
| Informações da Soli                             | citação                                        |             |           |                                       |
| Nº da Solicitação:                              |                                                |             |           |                                       |
| No do pregao:                                   | Selecione                                      | •           |           |                                       |
| Forma de Pagamento:                             | Selecione                                      | ~           |           |                                       |
| Situação:                                       | Selecione                                      |             | ~         |                                       |
| ļ                                               |                                                |             |           |                                       |
|                                                 |                                                |             |           | Confirmar S Cancelar                  |

Após localizar a solicitação a ser cancelada, clique na lupa constante na coluna "Ações", conforme exemplo abaixo:

1- Na coluna "Ações", clicar no ícone.

| Cancelar / Anu<br>Pesquisar | lar Cancelan   | iento de Solici | tação de Ad  | esão              |              |                |       |
|-----------------------------|----------------|-----------------|--------------|-------------------|--------------|----------------|-------|
| Informações da Sol          | icitação       |                 |              |                   |              |                |       |
| Nº da Solicitação:          | 98301          |                 |              |                   |              |                |       |
| Tipo do pregão:             | Selecione      | ~               |              |                   |              |                |       |
| Nº do Pregão:               | Selecione      | ~               |              |                   |              |                |       |
| Forma de Pagamento:         | Selecione      | ~               |              |                   |              |                |       |
| Situação:                   | Selecione      |                 | ~            |                   |              |                |       |
|                             |                |                 |              |                   |              |                |       |
|                             |                |                 |              |                   |              | 🖌 Confirmar    | 🛇 Can |
|                             |                |                 |              |                   |              | L              |       |
| ista de Solicitaçõe         | de Adesão      |                 |              |                   |              |                | _     |
| cista de contentaçõe.       | Enquadramonto  | Tipo do Pregão  | Nº do Pregão | Tipo de Pagamento | Fornecedor   | Situação       | Aç    |
| o da Solicitação            | ciiquadramento |                 |              |                   |              |                |       |
| º da Solicitação<br>8301    | OPCN           | Nacional        | 06/2023      | Recurso Próprio   | MARCOPOLO SA | DEFERIDO CGARC | E     |

Após clicar na lupa, você será redirecionado(a) para a página "Cancelar Solicitação de Adesão -Cancelar". Nessa página é necessário informar a quantidade que deseja cancelar, conforme passo a passo abaixo:

- 1- Informar a "Quantidade a ser Cancelada";
- 2- Selecionar a "Declaração para Solicitação de Cancelamento";
- 3- Informar a "Justificativa" do Cancelamento; e
- 4- Clicar em "Confirmar".

| Cancela<br>Cancela    | ar Solicitação d     | le Adesão                                  |                  |                      |                                   |                    |                          |                                                  |                               |                 |
|-----------------------|----------------------|--------------------------------------------|------------------|----------------------|-----------------------------------|--------------------|--------------------------|--------------------------------------------------|-------------------------------|-----------------|
| Solicita              | ;ão   Enquadramento  | : Orgão participante de compra nacional    | OPCN             |                      |                                   |                    |                          |                                                  |                               |                 |
| N                     | o da Solicitação:    | 98301                                      |                  |                      |                                   |                    |                          |                                                  |                               |                 |
| Unid                  | ade Controladora:    | CGCOM, COACE, CORPQ, DIRAD                 |                  |                      |                                   |                    |                          |                                                  |                               |                 |
| T                     | ipo do Pregão:       | Nacional                                   |                  |                      |                                   |                    |                          |                                                  |                               |                 |
| Nº do Pregão: 06/2023 |                      |                                            |                  |                      |                                   |                    |                          |                                                  |                               |                 |
| Des                   | crição do Pregão:    | Eventual aquisição de Ônibus Escolar dos t | pos Ônibus Rural | Escolar (ORE) e Ônib | ous Urbano Escolar Acessível (ONI | JREA).             |                          |                                                  |                               |                 |
|                       | Categoria:           | Ônibus Escolar                             |                  |                      |                                   |                    |                          |                                                  |                               |                 |
| Vig                   | ência do pregão:     | 04/12/2023 até 28/12/2024                  |                  |                      |                                   |                    |                          |                                                  |                               |                 |
| Dat                   | ta da Solicitação:   | 18/01/2024                                 |                  |                      |                                   |                    |                          |                                                  |                               |                 |
| Forr                  | na de Pagamento:     | Recurso Próprio                            |                  |                      |                                   |                    |                          |                                                  |                               |                 |
| Nº Item               | Nome do item         |                                            | Nº CATMAT        | Fornecedor           | Vigência                          | Valor Unitário R\$ | Quantidade<br>Autorizada | Quantidade<br>Disponível<br>para<br>Cancelamento | Quantidade a<br>ser Cancelada | Valor Total R\$ |
| 5                     | Ônibus Rural Escolar | - ORE 1 (4x4) - Transmissão Mecânica       | 610417           | MARCOPOLO SA         | 04/12/2023 - 04/12/2024           | 581.878,00         | 5                        | 5                                                |                               | 2.909.390,00    |
|                       |                      |                                            |                  |                      |                                   |                    |                          | Valor Total da                                   | Solicitação: R\$              | 2.909.390,00    |
|                       |                      |                                            |                  |                      |                                   |                    | 01                       | Declaração pa                                    | ra Solicitação de             | Cancelamento.   |
| * Justifi             | cativa:              |                                            |                  | 0   400              |                                   |                    |                          |                                                  |                               |                 |
|                       |                      |                                            |                  |                      |                                   |                    |                          |                                                  | V Confirm                     | nar 🚫 Cancelar  |

ATENÇÃO!!! A solicitação de cancelamento total não pode ocorrer quando houver contrato gerado e/ou contrato firmado. Nesses casos será necessário encaminhar e-mail para <u>sigarp@fnde.gov.br</u> informando da desistência da compra. Caso a solicitação esteja na situação "Contrato Firmado" é necessário encaminhar o distrato contratual.

#### 4.2. Como Cancelar Parcialmente Solicitação no SIGARP?

Para cancelar parcialmente a solicitação no SIGARP, você deverá informar o número da solicitação e clicar em "Confirmar" ou somente confirmar, para que seja exibida a "Lista de Solicitações de Adesão", conforme passo a passo abaixo:

- 1- Clicar em "Adesão";
- 2- Clicar em "Solicitar Cancelamento / Anulação";
- 3- Preencher as "Informações da Solicitação" para filtrar, se necessário; e
- 4- Clicar em "Confirmar" para que seja exibida a Lista de Solicitações de Adesão.

| Sistema de derenciamento de Atas de A | Registros de Preço      | AMBIENTE DE QA |  |                                   |  |  |  |
|---------------------------------------|-------------------------|----------------|--|-----------------------------------|--|--|--|
| Início Adesão Consultas               | Contratação Relatório   |                |  | Sua sessão expira em: 65 min 47 🕞 |  |  |  |
| Cancelar / Anular Ca<br>Pesquisar     | ancelamento de Solicita | ıção de Adesão |  |                                   |  |  |  |
| Informações da Solicitação            | 0                       |                |  |                                   |  |  |  |
| Nº da Solicitação:                    |                         |                |  |                                   |  |  |  |
| Tipo do pregão: Selec                 | ione 🗸                  |                |  |                                   |  |  |  |
| Nº do Pregão: Selec                   | ione 🗸                  |                |  |                                   |  |  |  |
| Forma de Pagamento: Selec             | ione 🗸                  |                |  |                                   |  |  |  |
| Situação: Selec                       | ione                    | ~              |  |                                   |  |  |  |

Após localizar a solicitação a ser cancelada, clique na lupa constante na coluna "Ações", conforme exemplo abaixo:

1- Na coluna "Ações", clicar no ícone.

| C <mark>ancelar / Anu</mark><br>Pesquisar | lar Cancelam  | iento de Solici | tação de Ad  | esão              |                                                              |                |        |
|-------------------------------------------|---------------|-----------------|--------------|-------------------|--------------------------------------------------------------|----------------|--------|
| Informações da So                         | licitação     |                 |              |                   |                                                              |                |        |
| Nº da Solicitação:                        | 98301         |                 |              |                   |                                                              |                |        |
| Tipo do pregão:                           | Selecione     | ~               |              |                   |                                                              |                |        |
| Nº do Pregão:                             | Selecione     | ~               |              |                   |                                                              |                |        |
| Forma de Pagamento                        | Selecione     | ~               |              |                   |                                                              |                |        |
| Situação:                                 | Selecione     |                 | ~            |                   |                                                              |                |        |
|                                           |               |                 |              |                   |                                                              | ✓ Confirmar    | 🚫 Canc |
| Lista de Solicitaçõe                      | s de Adesão   |                 |              |                   |                                                              |                |        |
| Nº da Solicitação                         | Enquadramento | Tipo do Pregão  | Nº do Pregão | Tipo de Pagamento | Fornecedor                                                   | Situação       | Aç     |
| 8301                                      | OPCN          | Nacional        | 06/2023      | Recurso Próprio   | MARCOPOLO SA                                                 | DEFERIDO CGARC | 1      |
| 98301                                     | OPCN          | Nacional        | 06/2023      | Recurso Próprio   | VOLKSWAGEN TRUCK & BUS INDÚSTRIA E COMÉRCIO DE VEÍCULOS LTDA | DEFERIDO CGARC | E      |

Após clicar na lupa, você será redirecionado(a) para a página "Cancelar Solicitação de Adesão -Cancelar". Nessa página é necessário informar a quantidade que deseja cancelar, conforme passo a passo abaixo:

- 1- Informar a "Quantidade a ser Cancelada";
- 2- Selecionar a "Declaração para Solicitação de Cancelamento";
- 3- Informar a "Justificativa" do Cancelamento; e
- 4- Clicar em "Confirmar".

| Solicitaç                | ção   Enquadramento  | : Orgão participante de compra nacional  | - OPCN               |                      |                                   |                    |                          |                                                  |                               |                 |
|--------------------------|----------------------|------------------------------------------|----------------------|----------------------|-----------------------------------|--------------------|--------------------------|--------------------------------------------------|-------------------------------|-----------------|
| N                        | º da Solicitação:    | 98301                                    |                      |                      |                                   |                    |                          |                                                  |                               |                 |
| Unid                     | lade Controladora:   | CGCOM, COACE, CORPQ, DIRAD               |                      |                      |                                   |                    |                          |                                                  |                               |                 |
| Tipo do Pregão: Nacional |                      |                                          |                      |                      |                                   |                    |                          |                                                  |                               |                 |
| Nº do Pregão: 06/2023    |                      |                                          |                      |                      |                                   |                    |                          |                                                  |                               |                 |
| Des                      | crição do Pregão:    | Eventual aquisição de Ônibus Escolar dos | tipos Ônibus Rural I | Escolar (ORE) e Ônib | ous Urbano Escolar Acessível (ONU | JREA).             |                          |                                                  |                               |                 |
|                          | Categoria:           | Ônibus Escolar                           |                      |                      |                                   |                    |                          |                                                  |                               |                 |
| Vig                      | jência do pregão:    | 04/12/2023 até 28/12/2024                |                      |                      |                                   |                    |                          |                                                  |                               |                 |
| Dat                      | ta da Solicitação:   | 18/01/2024                               |                      |                      |                                   |                    |                          |                                                  |                               |                 |
| Form                     | na de Pagamento:     | Recurso Próprio                          |                      |                      |                                   |                    |                          |                                                  |                               | -               |
| Vº Item                  | Nome do item         |                                          | Nº CATMAT            | Fornecedor           | Vigência                          | Valor Unitário R\$ | Quantidade<br>Autorizada | Quantidade<br>Disponível<br>para<br>Cancelamento | Quantidade a<br>ser Cancelada | Valor Total R\$ |
| 5                        | Ônibus Rural Escolar | - ORE 1 (4x4) - Transmissão Mecânica     | 610417               | MARCOPOLO SA         | 04/12/2023 - 04/12/2024           | 581.878,00         | 5                        | 5                                                |                               | 2.909.390,      |
|                          |                      |                                          |                      |                      |                                   |                    |                          | Valor Total da                                   | Solicitação: R\$              | 2.909.390       |
|                          |                      |                                          |                      |                      |                                   |                    | 0                        | Declaração pa                                    | ra Solicitação de             | e Cancelamen    |
| • Justific               | cativa:              |                                          |                      |                      |                                   |                    |                          |                                                  |                               |                 |
|                          |                      |                                          |                      |                      |                                   |                    |                          |                                                  |                               |                 |

ATENÇÃO!!! A solicitação de cancelamento parcial da solicitação somente é possível quando a solicitação estiver no *status* "**DEFERIDO CGARC**". Não é possível em qualquer outro *status*.

#### 5. Status no SIGARP para solicitar Cancelamento Total ou Parcial

Seguem abaixo os status do Sistema SIGARP, para permitir a solicitação de cancelamento total ou parcial das solicitações:

| Situação da Adesão                         | Posso Solicitar<br>Cancelamento Total? | Posso Solicitar<br>Cancelamento Parcial? |
|--------------------------------------------|----------------------------------------|------------------------------------------|
| Requerida Contratante                      | Sim                                    | Não                                      |
| Aguardando DGREP                           | Sim                                    | Não                                      |
| Indeferida U.C.                            | Não                                    | Não                                      |
| Indeferida FNDE/COREP                      | Não                                    | Não                                      |
| Deferida FNDE/COREP                        | Sim                                    | Não                                      |
| Aguardando Área Demandante                 | Sim                                    | Não                                      |
| Aguardando Fornecedor                      | Sim                                    | Não                                      |
| Aguardando COREP/Anuência<br>Concedida     | Sim                                    | Não                                      |
| Aguardando COREP/Anuência não<br>Concedida | Sim                                    | Não                                      |
| Revisão solicitada pela COREP              | Sim                                    | Não                                      |
| Acatado Indeferimento                      | Sim                                    | Não                                      |
| Ressalvas no ofício                        | Sim                                    | Não                                      |
| Deferido CGARC                             | Sim                                    | Sim                                      |
| Indeferido CGARC                           | Não                                    | Não                                      |
| Deferido DIRAD                             | Sim                                    | Não                                      |
| Indeferido DIRAD                           | Não                                    | Não                                      |
| Deferido Presidente                        | Sim                                    | Não                                      |
| Indeferido Presidente                      | Não                                    | Não                                      |
| Aguardando Presidente                      | Sim                                    | Não                                      |
| Aguardando DIRAD                           | Sim                                    | Não                                      |
| Aguardando CGARC                           | Sim                                    | Não                                      |
| Contrato Gerado                            | Sim (excluindo o Contrato<br>Gerado)   | Não                                      |
| Contrato Firmado                           | Não                                    | Não                                      |

Para enviar comentários, sugestões de melhoria ou expressar sua opinião sobre o SIGARP, entre em contato conosco pelo e-mail: <u>sigarp@fnde.gov.br</u>.